## 山东大学腾讯会议(教育版)登录操作说明

一、下载安装腾讯会议

进入腾讯会议官方网站(<u>https://meeting.tencent.com</u>),点击 右上角"下载中心",下载安装腾讯会议客户端。手机端腾讯会议 APP可在各手机厂商应用商店搜索"腾讯会议",下载安装即可。

| 🔥 時田会议 产品服务 解决方案 | 定价与购买 资源中心 客户案例 | 😮 4009-700-700 加入会议    | 发起会议登录下载中心 |
|------------------|-----------------|------------------------|------------|
|                  | 下载中             | 中心                     |            |
|                  | 勝讯会议 随时随地发起视频会议 | 腾讯会议 Rooms<br>在会议室顺畅开会 |            |
|                  | *               | ¥ 6                    |            |
| macOS            | Windows Linu    | x iOS / iPadOS         | Android    |
| 3                | 微信小程序           | ☑ Windows Outlook插件    |            |

二、登录腾讯会议(教育版)

1. 打开"腾讯会议"软件,点击登录页面的"SSO",点击左上角"我知道企业域名",在企业域名处填写"sdu",点击"登录"按钮。如下图所示:

| līn"言 ()                       | [2] \$ 80% (■) 3:22 |                        | ₿ \$ 80% 💷 3:25 | ■"』 佘       | 🕅 🕏 80% 🔳 13:26     |
|--------------------------------|---------------------|------------------------|-----------------|-------------|---------------------|
| @                              |                     | <                      |                 | <           |                     |
|                                |                     | SSO登录 <sub>我</sub>     | 知道企业域名〉         | SSO登录       | 我不知道企业域名 >          |
| <b>腾讯会议</b><br>Tencent Meeting | 议<br>ting           | <b>企业邮箱</b><br>请输入企业邮箱 | ]               | 企业域名<br>sdu | .sso.meeting.qq.com |
|                                |                     | 登录                     |                 | 登录          |                     |
| 💊 微信登                          | 录                   | 升级企业版服务,即可使用该          | (功能 >>          | 升级企业版服务,即可信 | E用该功能 >>            |
| 其他登录方                          | 式<br>2<br>550 載箱    |                        |                 |             | \<br>\              |
| ○ 我已阅读并同意《服务材                  | <b>办议》和《隐私政策》</b>   | 更多登录方式 >               |                 | 更多登录方式      | 式 >                 |

点击"立即跳转"或等待15秒后自动跳转,输入山东大学统一认证账号、密码,点击"账号登录",成功后则自动进入腾讯会议。
 左上角显示用户姓名和山东大学,即认证成功。后续可使用腾讯会议(教育版)资源。